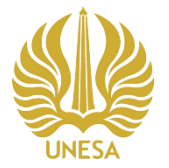

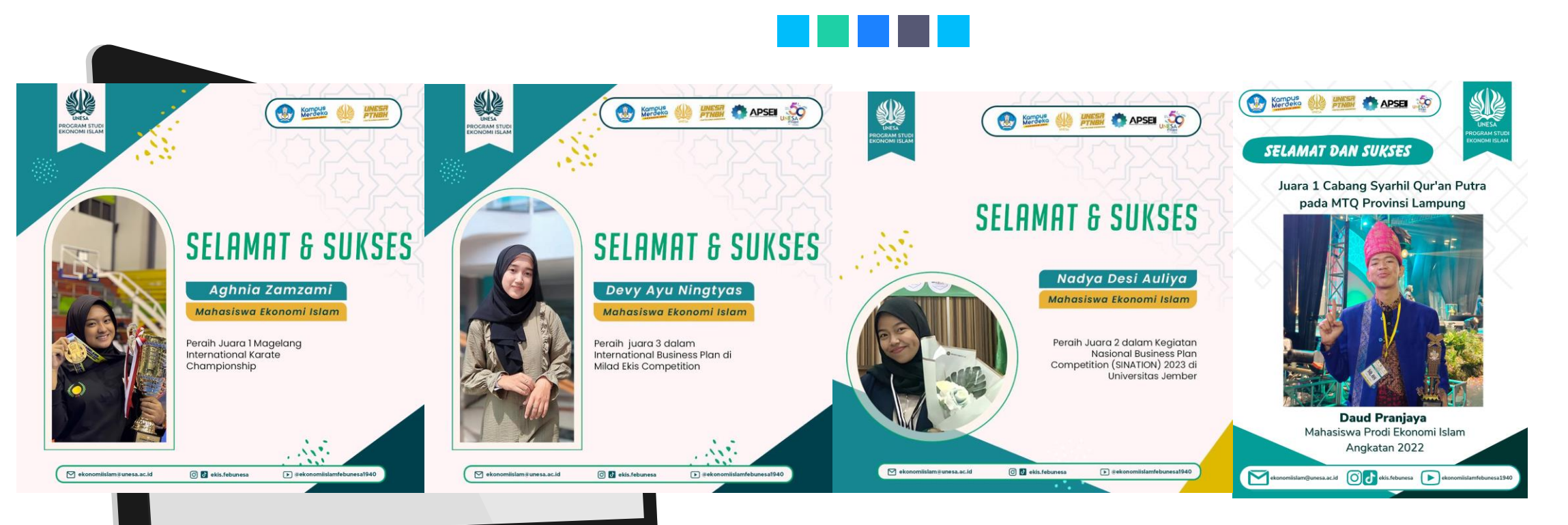

TUTORIAL LAPORAN CAPAIAN PRESTASI MAHASISWA PROGRAM STUDI EKONOMI ISLAM MELALUI SIMPELMAWA TAHUN 2023

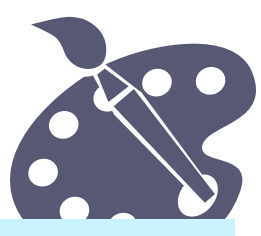

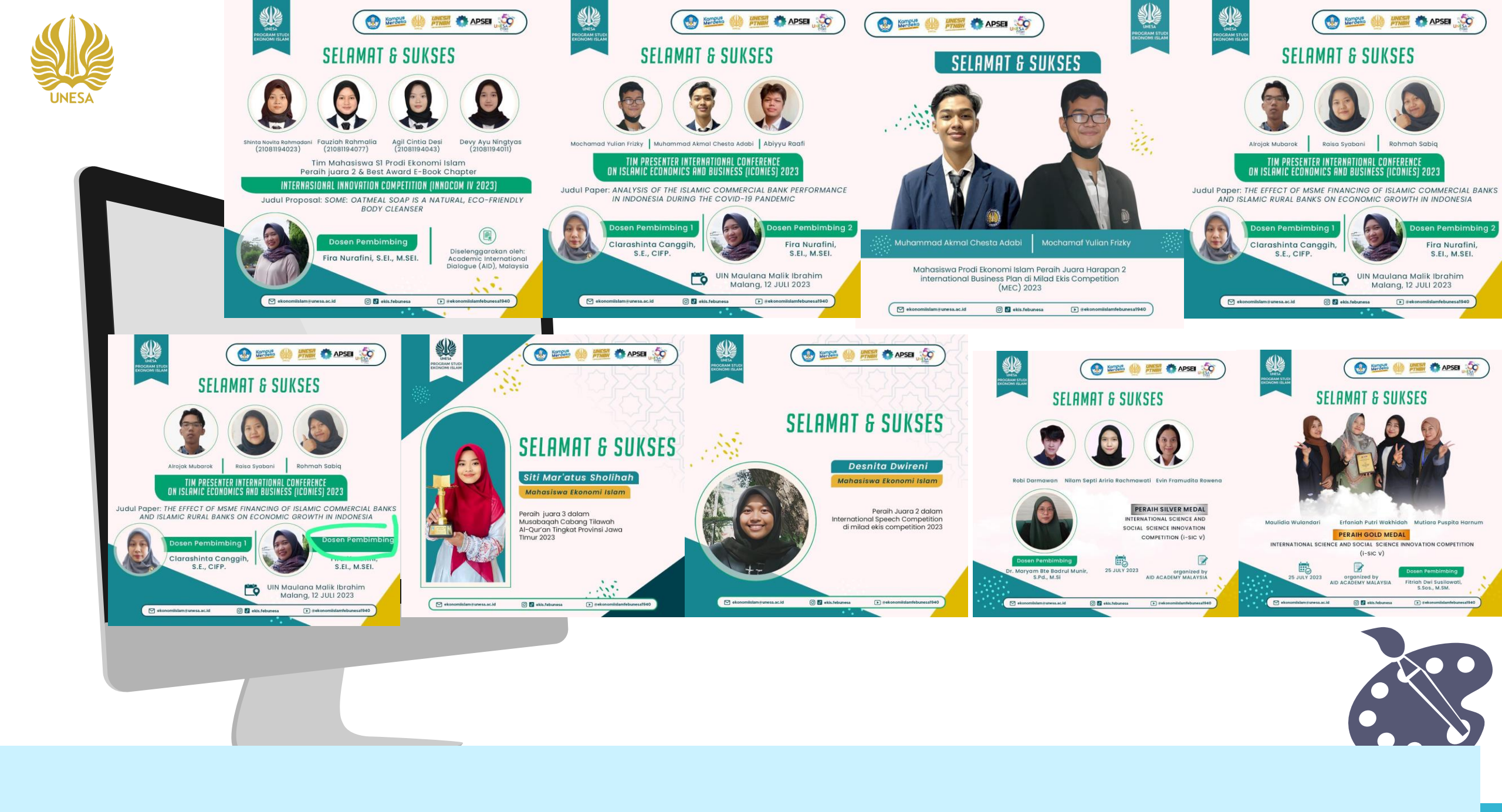

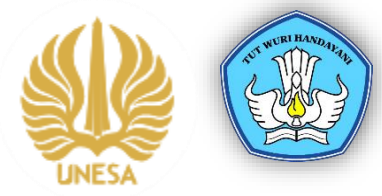

# Daftarkan Prestasimu Disini Agar Terkenang Sepanjang Masa

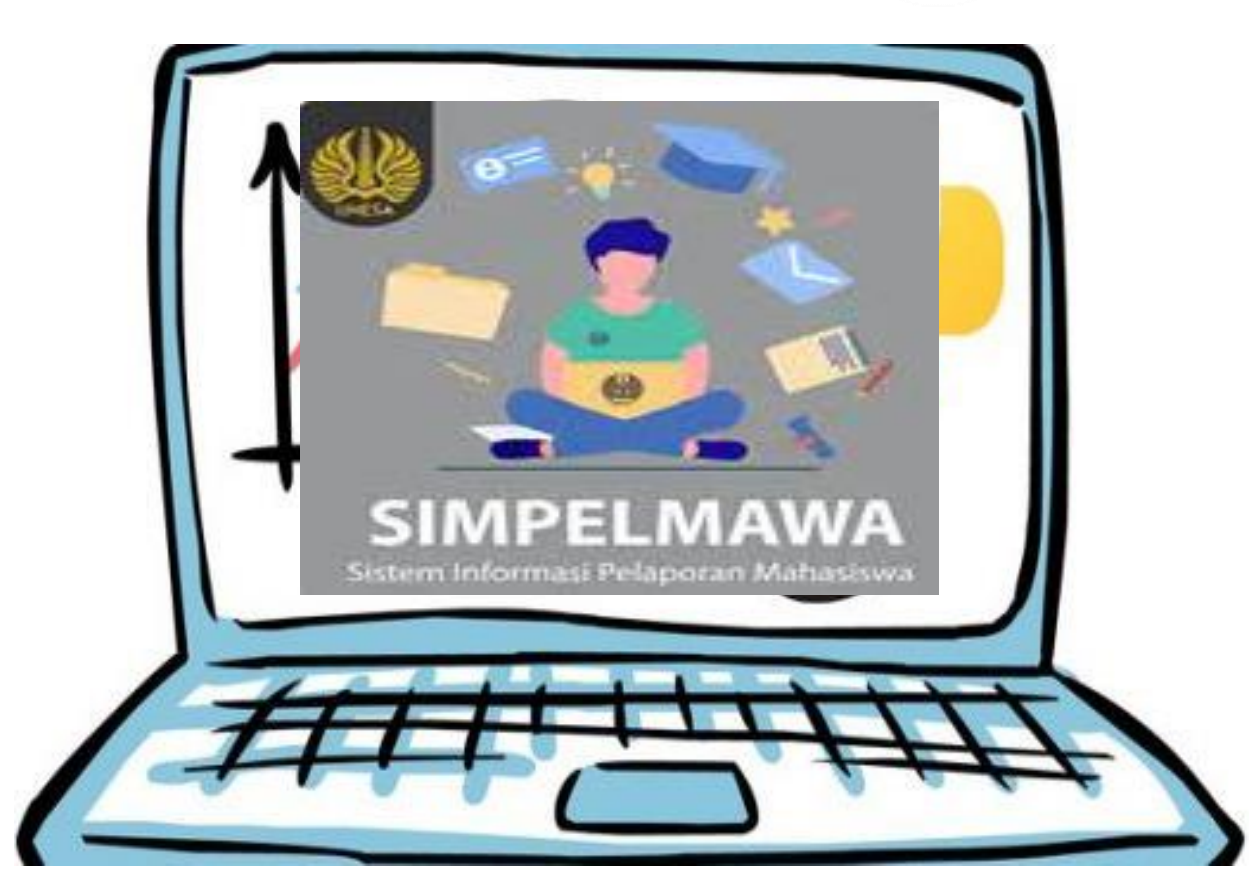

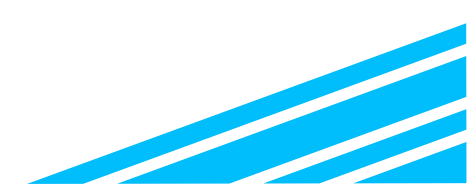

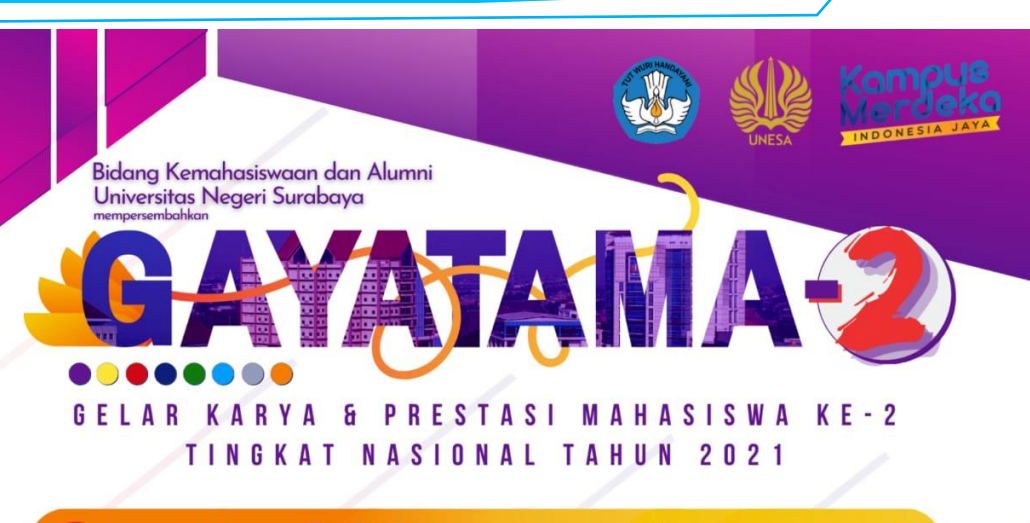

🖸 Mawal Unesa 👔 😏 📴 @mawal\_unesa 🖇 simawa.unesa.ac.id

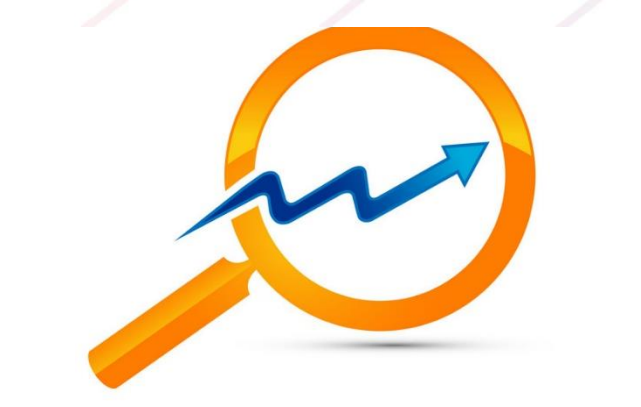

# APA YANG HARUS DILAKUKAN SEBELUM MENGIKUTI KOMPETISI???

Mahasiswa:

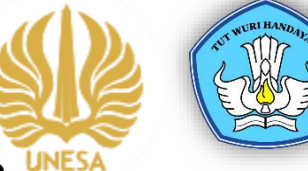

- 1. Mencari kompetisi yang diselenggarakan oleh UNE Universitas/Institusi/Lembaga/dll
- 2. Mempelajari pedoman/juknis kompetisi
- 3. Mencari Tim
- 4. Membuat karya yang akan dikompetisikan
- 5. Mencari dosen pembimbing
- 6. Mendaftarkan kompetisi yang akan diikuti ke Simpelmawa
- 7. Menghubungi bidang kemahasiswaan dan alumni untuk mendapatkan surat tugas
- 8. Melakuka bimbingan dengan dosen pembimbing

Bidang Kemahasiswaan Fakultas dan Universitas:

- 1. Menerbitkan surat tugas mahasiswa dan dosen
- 2. Mengirimkan surat tugas kepada mahasiswa dan dosen
- 3. Monitoring progres pelaksanaan kompetisi
- 4. Fasilitasi pendampingan

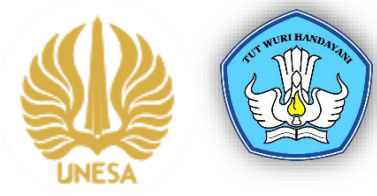

# Mendaftarkan kompetisi yang akan diikuti ke SIMPELMAWA

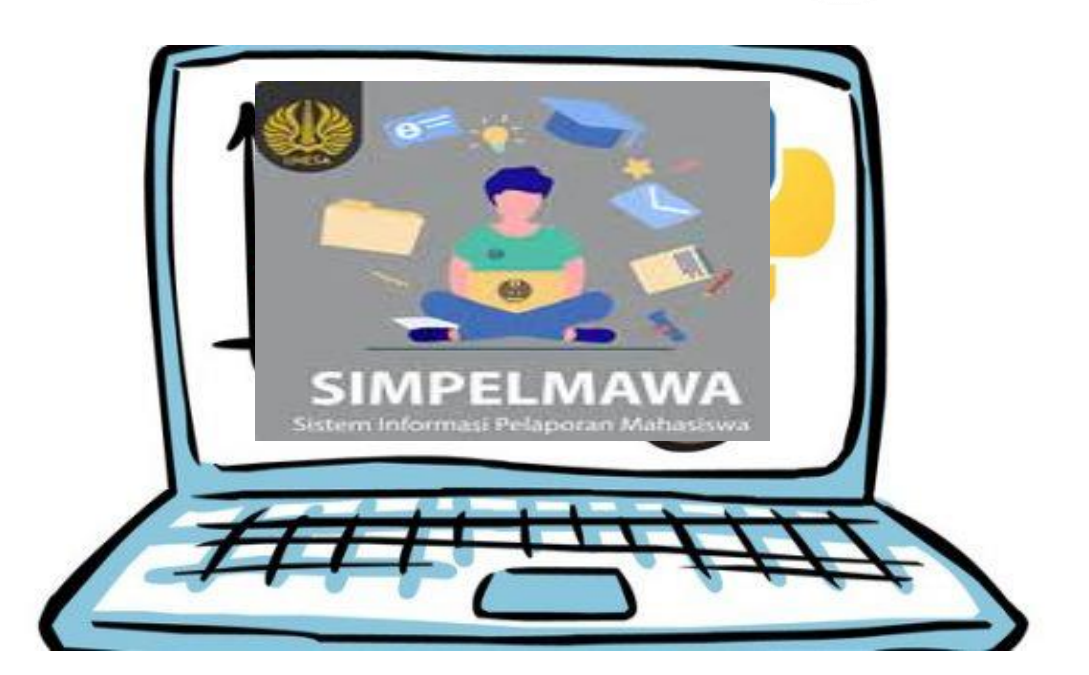

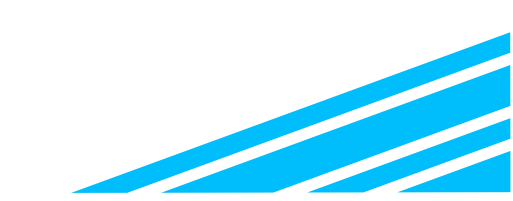

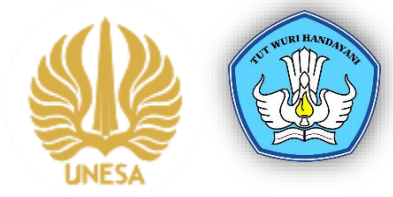

## LANGKAH 1: LOGIN SSO-Pilih menu Kemahasiswaan

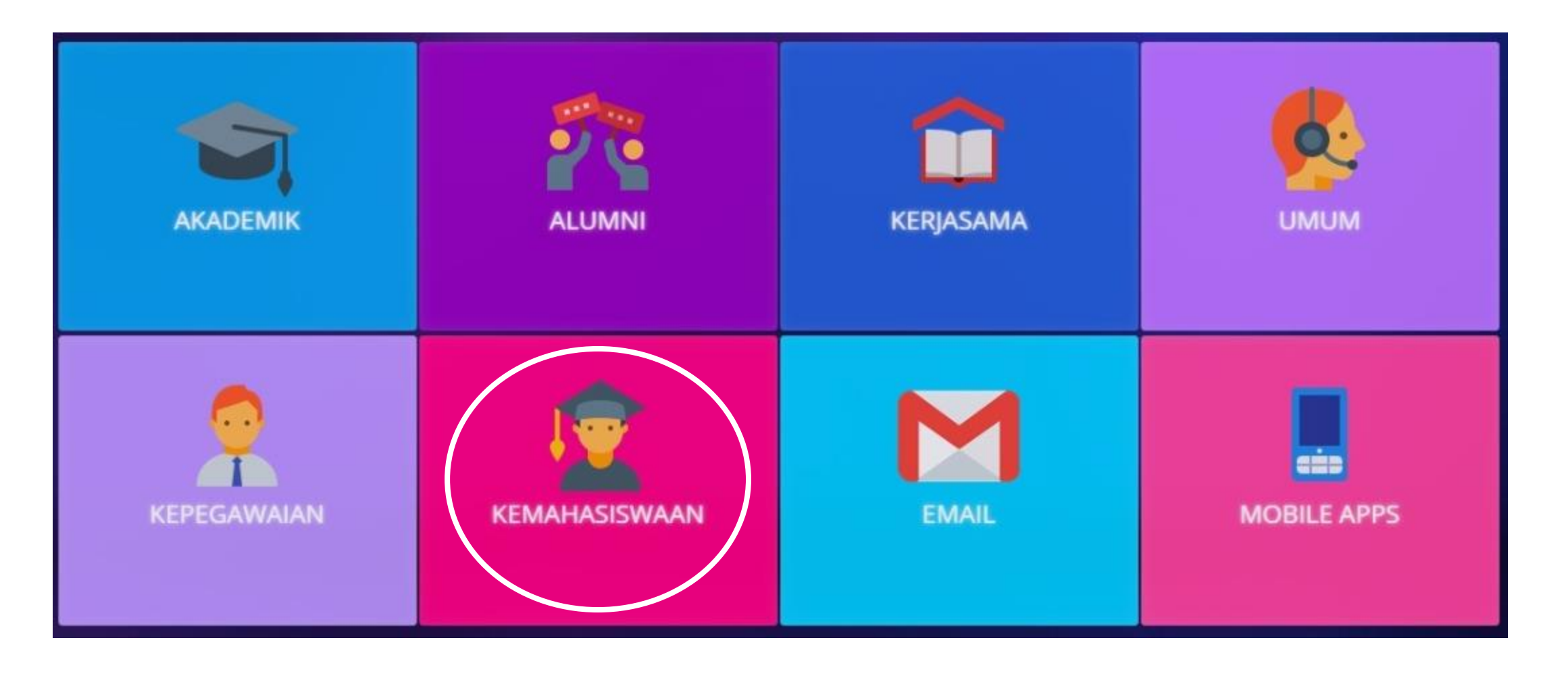

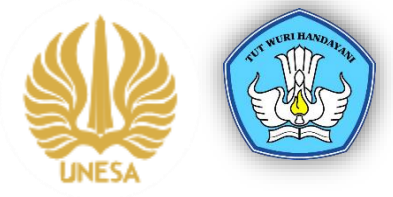

## LANGKAH 2: Pilih Menu SIMPELMAWA

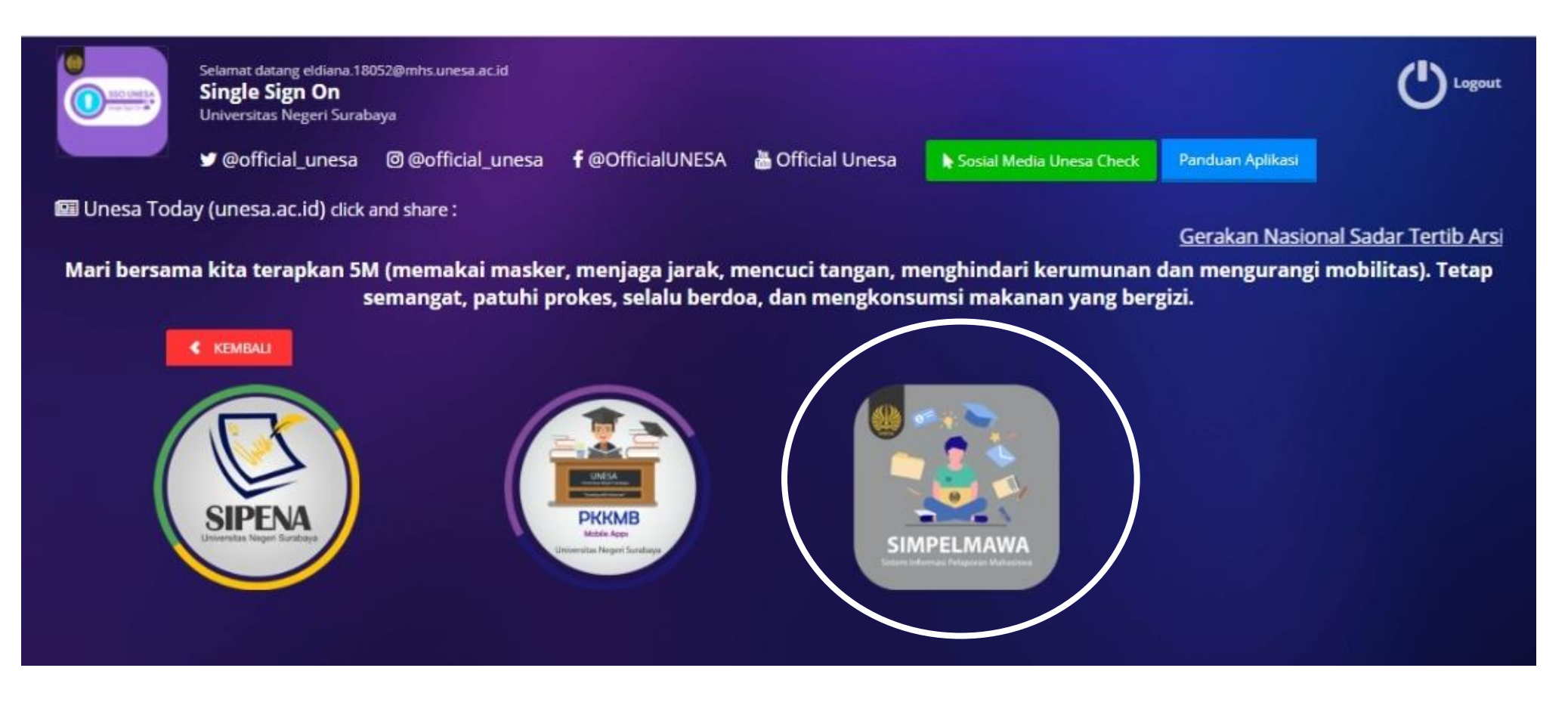

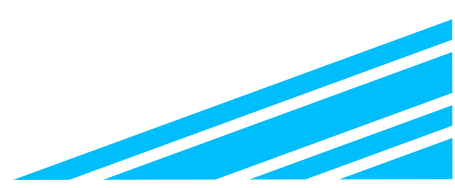

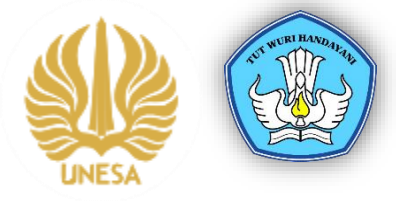

## LANGKAH 3: Pilih Menu Prestasi Mahasiswa

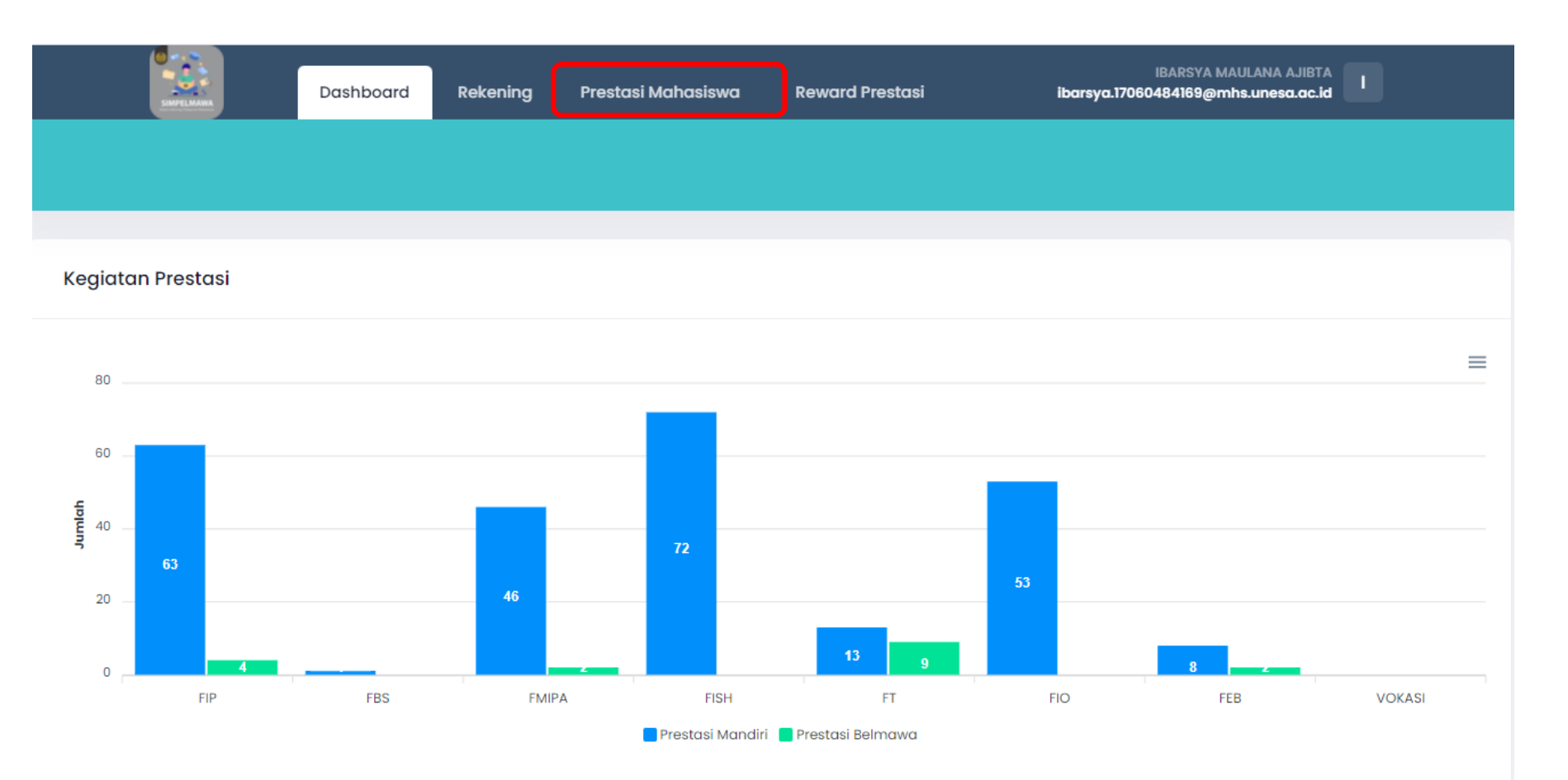

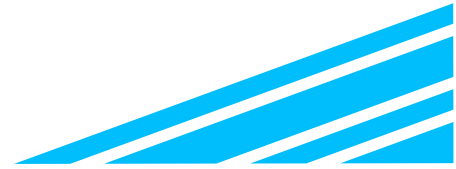

## LANGKAH 4: Pilih Menu jenis Prestasi (Mandiri/Belmawa)

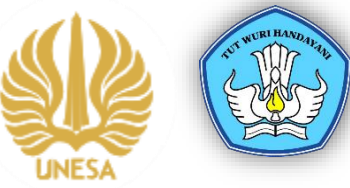

|          | Dashboard        | Rekening           | Prestasi Mahasiswa | Reward Prestasi |  |
|----------|------------------|--------------------|--------------------|-----------------|--|
| Prestasi | Kegiatan Mandiri | tasi Kegiatan Beli | mawa               |                 |  |
|          |                  |                    |                    |                 |  |

### Prestasi Kegiatan Mandiri

| Informasi | Perhatikan petunjuk pengisian                                                                                                    |
|-----------|----------------------------------------------------------------------------------------------------|
| 1. Presta | isi kegiatan mandiri adalah prestasi dari kompetisi yang diselenggarakan oleh instansi/ lembaga selain Belmawa dan Puspresnas Kemdikbudristekdikti |
| 2. Untuk  | prestasi yang bersifat kelompok yang mengisi data cukup akun ketua                                                                                 |
| 3. Untuk  | prestasi Juara Favorit/ Best Speaker/ Best Paper dll termasuk kategori prestasi Apresiasi                                                          |
| 4. Presta | isi yang bisa dilaporkan minimal tingkat Provinsi                                                                                                  |
| 5 Apobil  | la ada kendala terkait pelaporan prestasi dapat menahubunai Bidana Kemahasiswaan masina – masina Fakultas                                          |

| Pencarian   |       |   |        |       |   |      |                 |  |
|-------------|-------|---|--------|-------|---|------|-----------------|--|
| Tahun       | 2021  | ~ | Status | Semua | ~ | Nama |                 |  |
| Q Cari      |       |   |        |       |   |      |                 |  |
| Tambah data | Excel |   |        |       |   |      | Jumlah data : 0 |  |

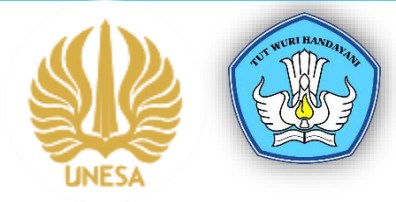

## LANGKAH 5: Pilih Menu Tambah Data

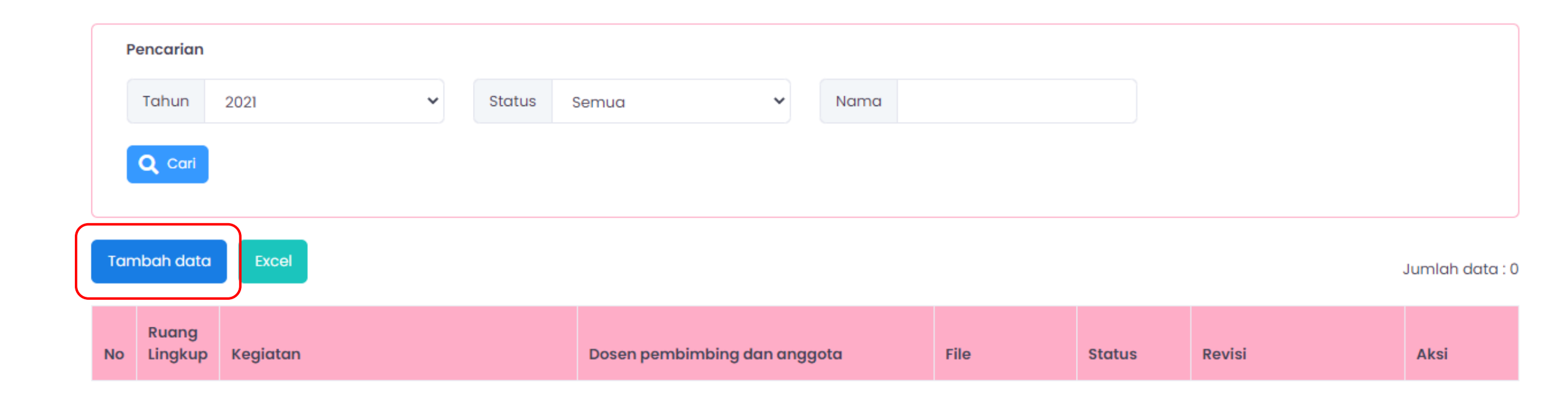

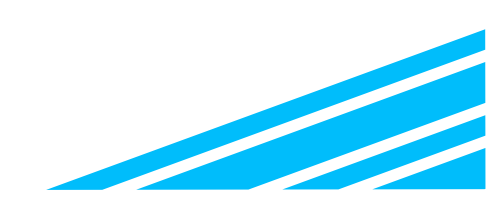

## LANGKAH 6: Melengkapi Data

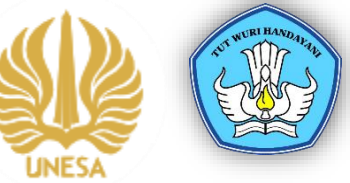

| Tambah Prestasi Kegiatan Mandiri | Klik Daftar Kompetisi                                                                                                    | UNESA | E |
|----------------------------------|----------------------------------------------------------------------------------------------------|-------|---|
| Jenis data *                     | Daftar kompetisi                                                                                                    |       |   |
| Nama kegiatan *                  |                                                                                                    |       |   |
| Cabang Lomba                     |                                                                                                    |       |   |
| Tanggal Mulai *                  |                                                                                                    |       |   |
| Tanggal Selesal *                |                                                                                                    |       |   |
| Tahun *                          | 2021                                                                                                    |       |   |
| Tingkat kejuaraan/lomba *        | Pilih individu atau kelompok. Jika kompet                                                                                                    | tisi  |   |
| Penyelenggara *                  | <ul> <li>Internal UNESA</li> <li>Eksternal UNESA</li> <li>berkelompok, cukup ketua tim yang mengis<br/>mendaftarkan anggotanya</li> </ul>                | i dan |   |
| Jenis Keikutsertaan *            | <ul> <li>Individu</li> <li>Kelompok (2-3 orang)</li> <li>Kelompok (4-6 orang)</li> <li>Kelompok (7-12 orang)</li> <li>Kelompok (&gt;12 orang)</li> </ul> |       |   |
| Dosen Pembimbing / Pembina *     | Setelah simpan data, silahkan hubungi<br>bidang kemahasiswaan dan alumni                                                                                 |       |   |
| URL*                             | simpan data                                                                                                    |       |   |

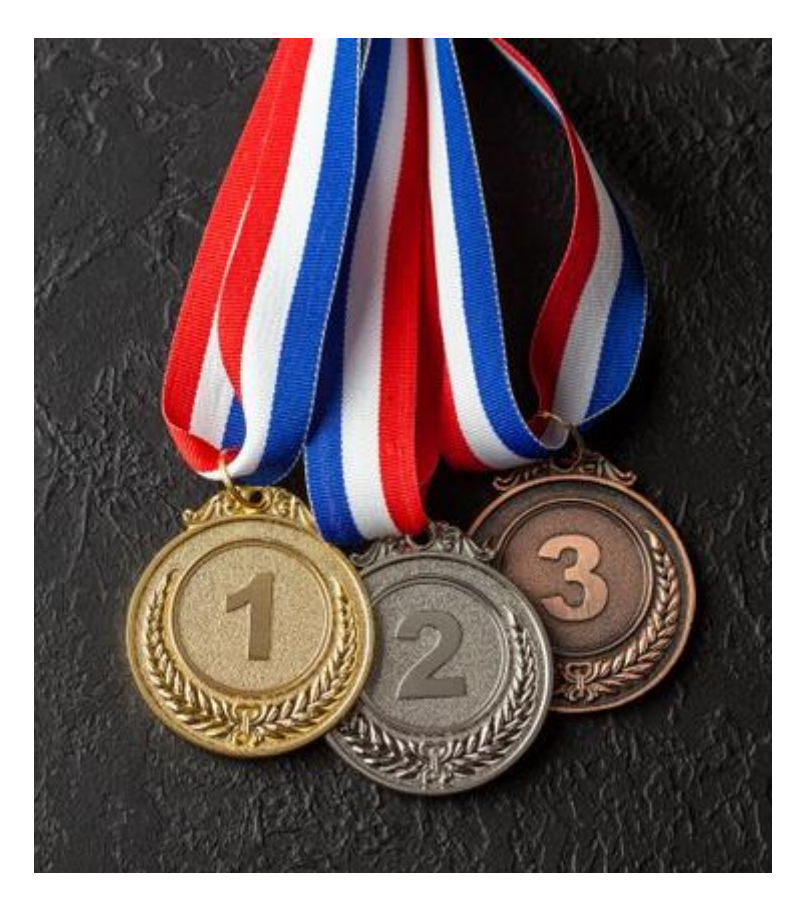

APA YANG HARUS DILAKUKAN SETELAH MENGIKUTI KOMPETISI??

## Mahasiswa:

- 1. Mengumpulkan dokumen pendukung kompetisi (Surat Tugas, Sertifikat sebagai peserta/juara, url kegiatan, poster kegiatan, pengumuman juara, dan karya yang dikompetisikan)
- 2. Mendaftarkan capaian kompetisi yang diikuti ke SIMPELMAWA
- 3. Menghubungi bidang kemahasiswaan dan alumni untuk mempercepat proses verifikasi
- 4. Mengajukan reward bagi yang memperoleh juara

Bidang Kemahasiswaan Fakultas:

- 1. Melakukan verifikasi berkas kelengkapan
- 2. Menghubungi mahasiswa jika ada berkas yang belum lengkap

**Bidang Kemahasiswaan Universitas:** 

- 1. Melakukan verifikasi berkas kelengkapan
- 2. Verifikasi usulan reward dan menerbitkan SK reward

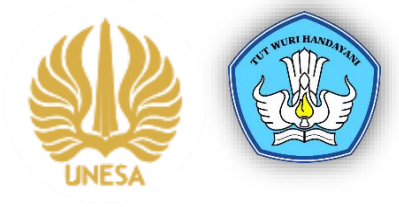

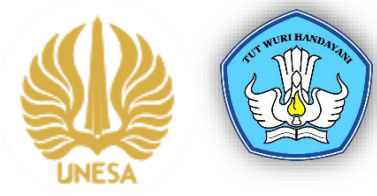

# Mendaftarkan Capaian Prestasi yang diikuti ke SIMPELMAWA

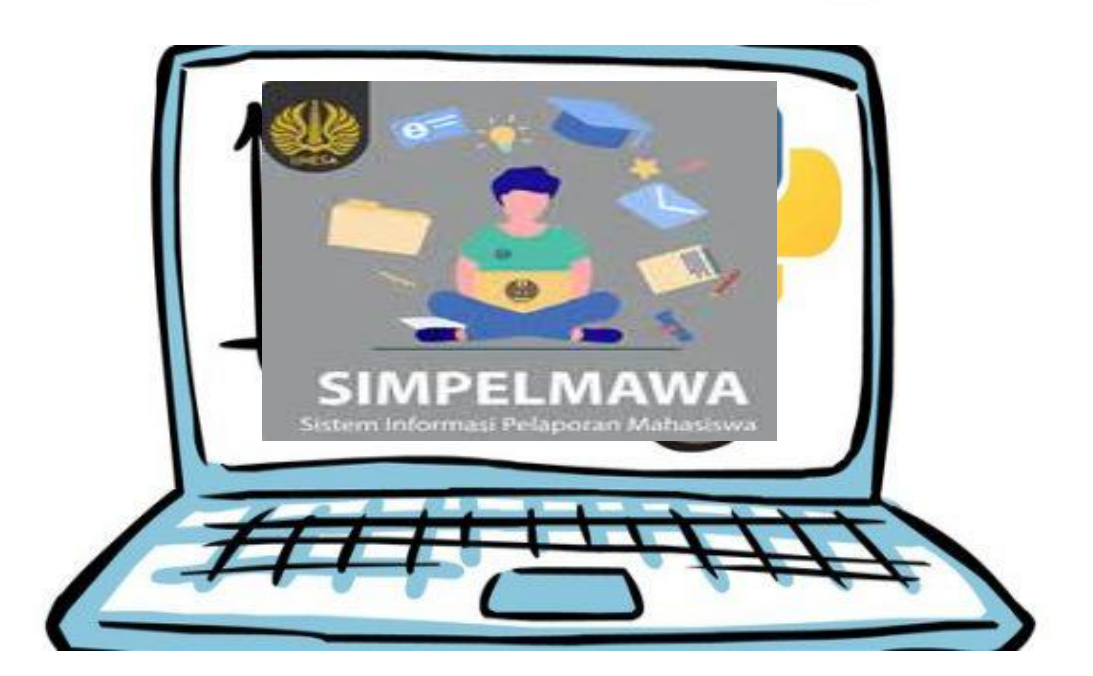

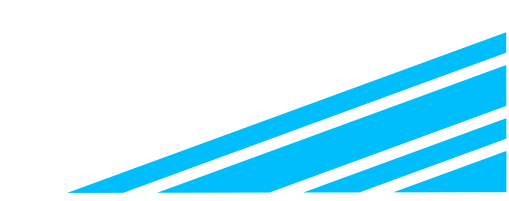

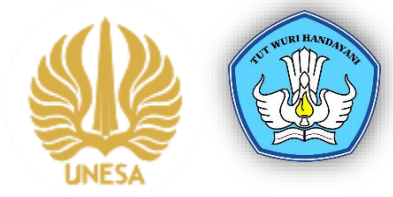

## LANGKAH 1: LOGIN SSO-Pilih menu Kemahasiswaan

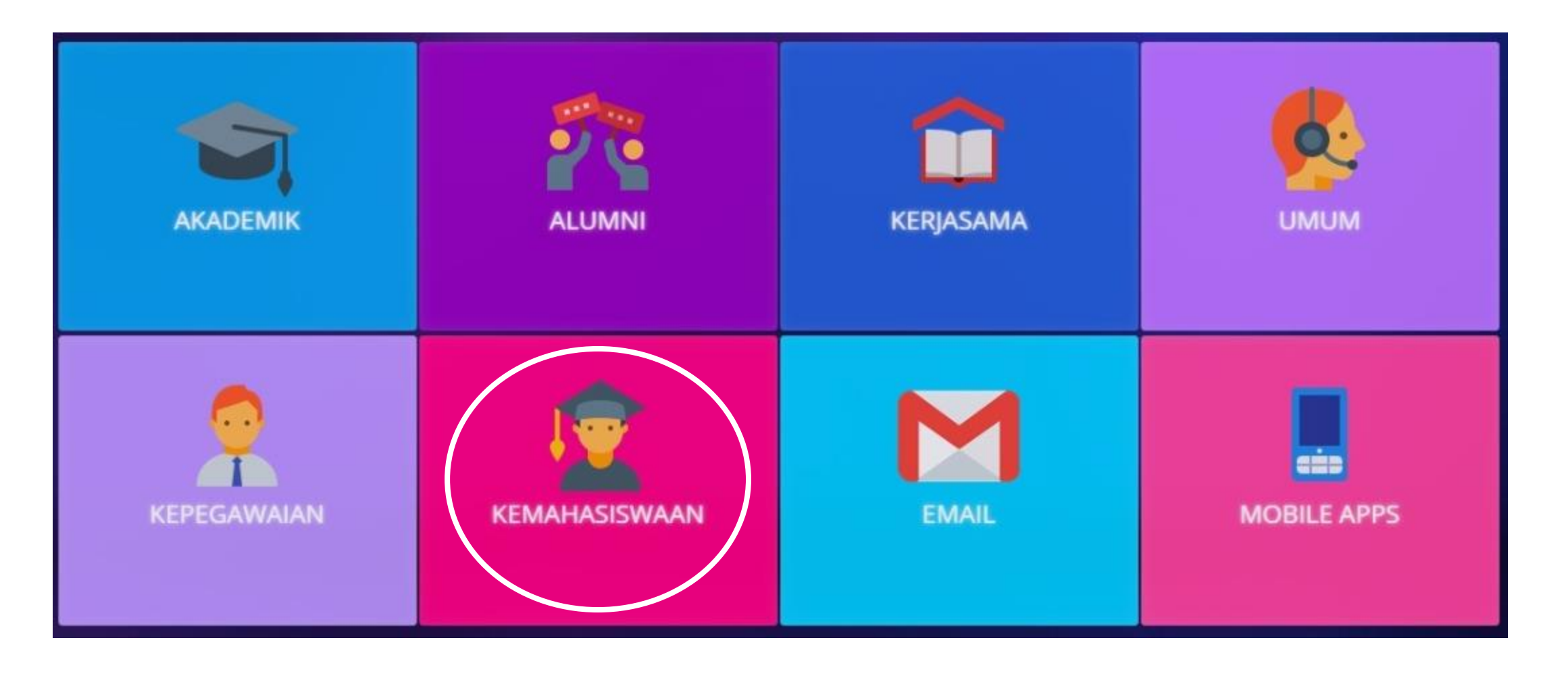

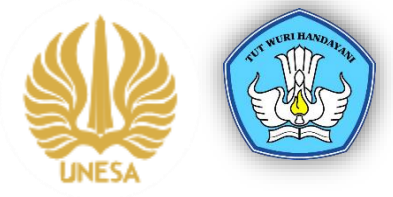

## LANGKAH 2: Pilih Menu SIMPELMAWA

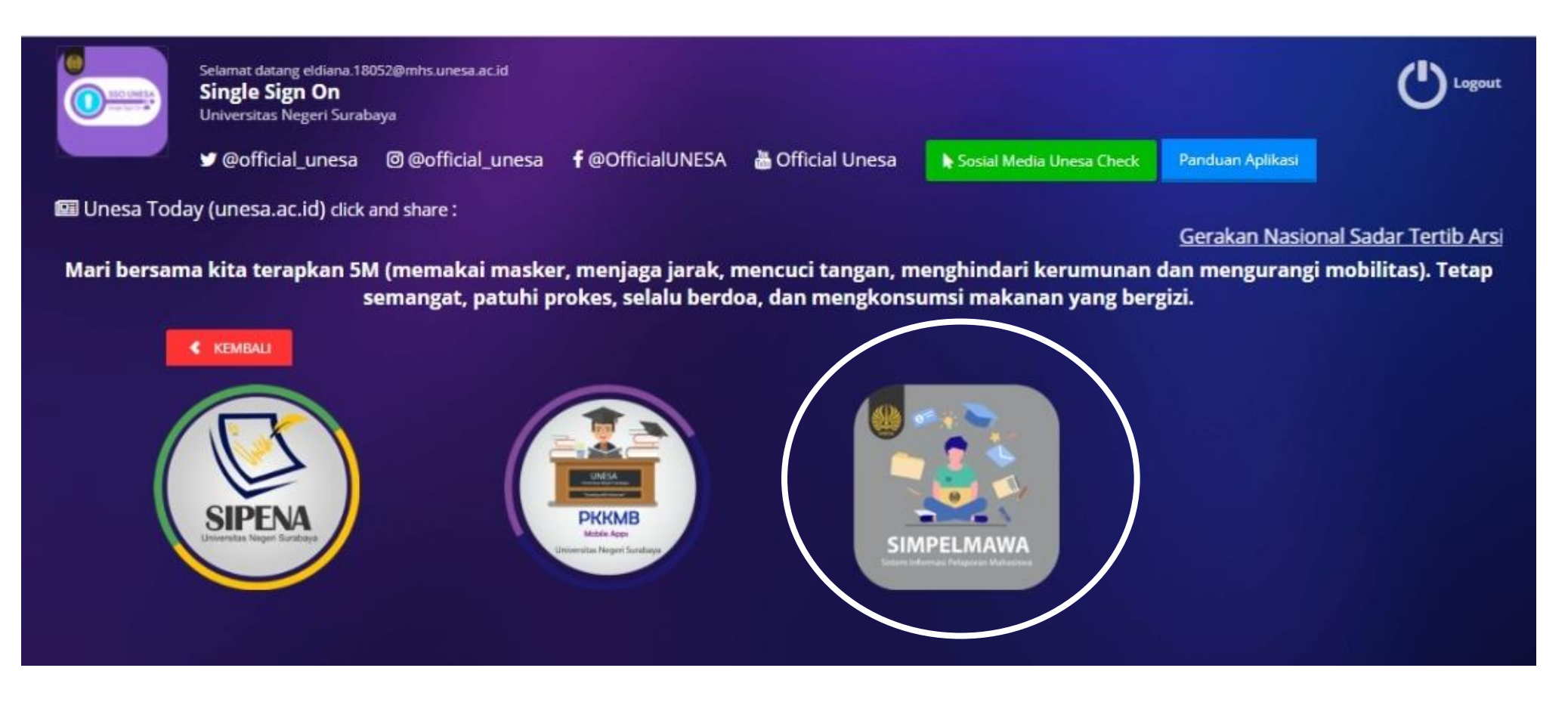

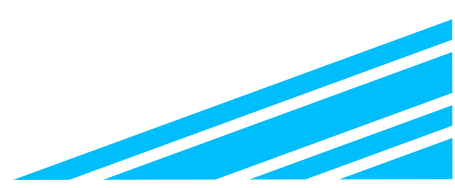

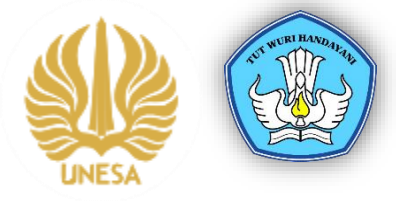

## LANGKAH 3: Pilih Menu Prestasi Mahasiswa

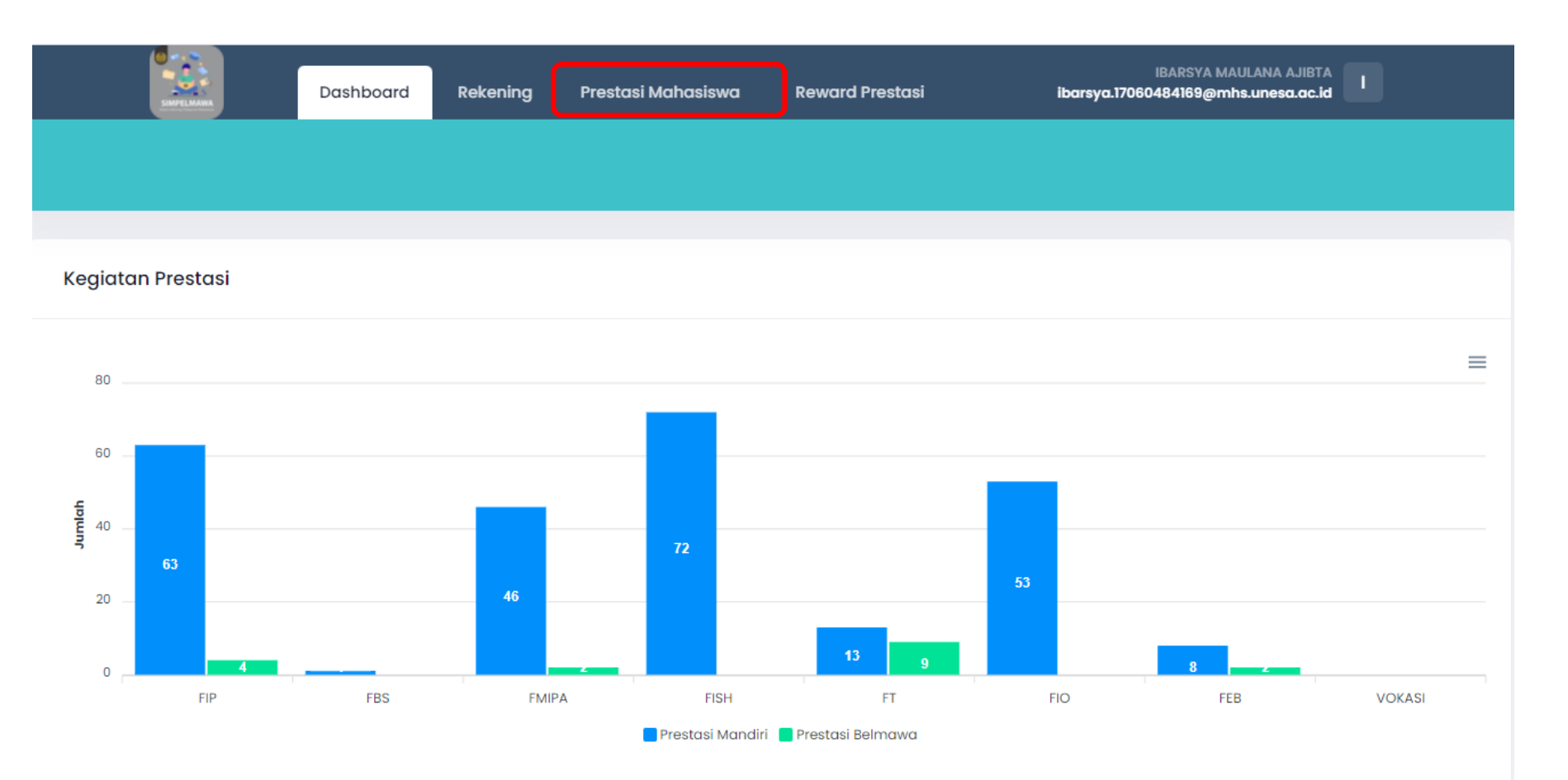

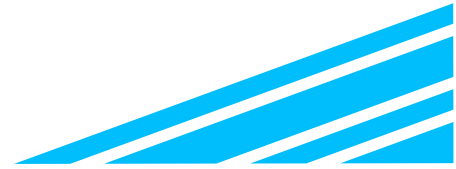

## LANGKAH 4: Pilih Menu jenis Prestasi (Mandiri/Belmawa)

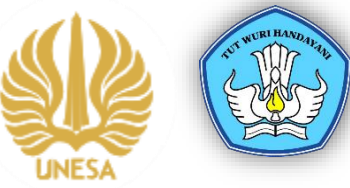

|          | Dashboard        | Rekening           | Prestasi Mahasiswa | Reward Prestasi |  |
|----------|------------------|--------------------|--------------------|-----------------|--|
| Prestasi | Kegiatan Mandiri | tasi Kegiatan Beli | mawa               |                 |  |
|          |                  |                    |                    |                 |  |

### Prestasi Kegiatan Mandiri

| Informasi | Perhatikan petunjuk pengisian                                                                                                    |
|-----------|----------------------------------------------------------------------------------------------------|
| 1. Presta | isi kegiatan mandiri adalah prestasi dari kompetisi yang diselenggarakan oleh instansi/ lembaga selain Belmawa dan Puspresnas Kemdikbudristekdikti |
| 2. Untuk  | prestasi yang bersifat kelompok yang mengisi data cukup akun ketua                                                                                 |
| 3. Untuk  | prestasi Juara Favorit/ Best Speaker/ Best Paper dll termasuk kategori prestasi Apresiasi                                                          |
| 4. Presta | isi yang bisa dilaporkan minimal tingkat Provinsi                                                                                                  |
| 5 Apobil  | la ada kendala terkait pelaporan prestasi dapat menahubunai Bidana Kemahasiswaan masina – masina Fakultas                                          |

| Pencarian   |       |   |        |       |   |      |                 |  |
|-------------|-------|---|--------|-------|---|------|-----------------|--|
| Tahun       | 2021  | ~ | Status | Semua | ~ | Nama |                 |  |
| Q Cari      |       |   |        |       |   |      |                 |  |
| Tambah data | Excel |   |        |       |   |      | Jumlah data : 0 |  |

## Jenis-jenis Kegiatan Mandiri dan Belmawa

## Prestasi Kegiatan Mandiri

Prestasi kegiatan mandiri adalah prestasi dari kompetisi yang diselenggarakan oleh instansi/ lembaga selain Belmawa dan Puspresnas Kemdikbudristekdikti

## Prestasi Kegiatan Belmawa Tk. Nasional

- 1. Kompetisi Matematika dan IPA Perguruan Tinggi (KNMIPA PT).
- 2. Debat Bahasa Inggris/National University Debate Championship (NUDC).
- 3. Kompetisi Debat Mahasiswa Indonesia (KDMI).
- 4. Pemilihan Mahasiswa Berprestasi (PILMAPRES).

5. Program Kreativitas Mahasiswa (PKM) dan Pekan Ilmiah Mahasiswa Nasional (PIMNAS).

- 6. Kontes Robot Indonesia (KRI).
- 7. Kontes Robot Terbang Indonesia (KRTI).
- 8. Pagelaran Mahasiswa Bidang TIK (GEMASTIK).
- 9. Kontes Mobil Hemat Energi (KMHE).
- 10. Kompetisi Kapal Cepat Tak Berawak (KKCTB).
- 11. Kompetisi Jembatan Indonesia (KJI).
- 12. Kompetisi Bangunan Gedung Indonesia (KBGI).
- 13. Kompetisi Bisnis Manajemen Mahasiswa Indonesia (KBMI).
- 14. Ekspo Kewirausahaan Mahasiswa Indonesia (KMI).
- 15. Akselerasi Startup Mahasiswa Indonesia (ASMI).

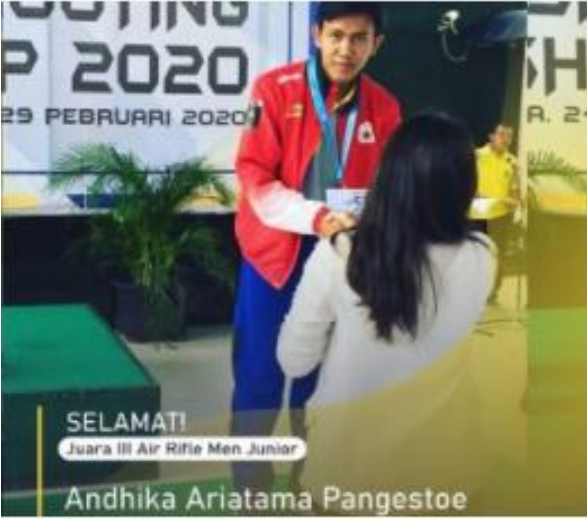

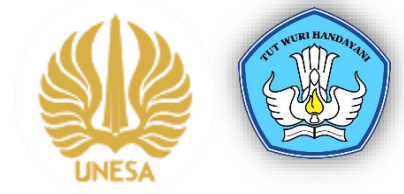

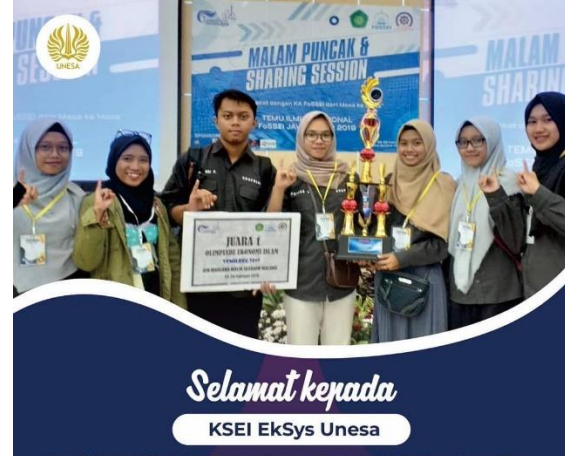

Meraih Juara I Olimpiade Ekonomi Islam Temu Ilmiah Regional Jawa Tim di UIN Maulana Malik Ibrahim Malang, 24-27 Februari 2019

HUMAS UNESA 🔰 @OFFICIAL\_UNESA 🍈 @OFFICIAL\_UNESA 🌐 WWWUNESA ACIO

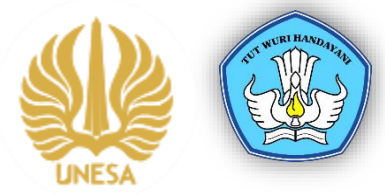

## Jenis-jenis Kegiatan Mandiri dan Belmawa

### Prestasi Kegiatan Belmawa Tk. Nasional

- 16. Pekan Olahraga Mahasiswa Nasional (POMNAS).
- 17. Musabaqah Tilawatil Qur'an Mahasiswa Nasional (MTQMN).
- 18. Pentas Paduan Suara Gerejawi (PESPARAWI).
- 19. Pekan Seni Mahasiswa Tingkat Nasional (PEKSIMINAS).
- 20. Festival Film Mahasiswa Indonesia (FFMI).
- 21. Lomba Inovasi Digital Mahasiswa (LIDM).
- 22. Kompetisi Inovasi Bisnis Mahasiswa (KIBM).
- 23. Statistika Ria dan Festival Data Sains (Satria Data).
- 24. Medical Online Championship (MOC).
- 25. Program Holistik Pembinaan dan Pemberdayaan Desa (PHP2D).
- 26. Kompetisi Mahasiswa Nasional Bidang Bisnis Manajemen dan
- Keuangan (KBMK). 27. Program Kewirausahaan Vokasi (PKV).
- 28. Program Pemberdayaan Masyarakat Desa (P2MD)

## Prestasi Kegiatan Belmawa Tk. Internasional

- 1. Kejuaraan Debat Bahasa Inggris/World Debate Championship (WUDC).
- 2. Internasional Mathematics Championship (IMC).
- 3. Pekan Olahraga Mahasiswa Internasional (Universiade).
- 4. Pekan Olahraga Mahasiswa Asean (POM ASEAN).
- 5. ABU (Asia-Pacific Broadcasting Union) Robocon.
- 6. Robot Pemadam Api Internasional.
- 7. Robot Sepakbola Internasional.
- 8. SUKMALINDO

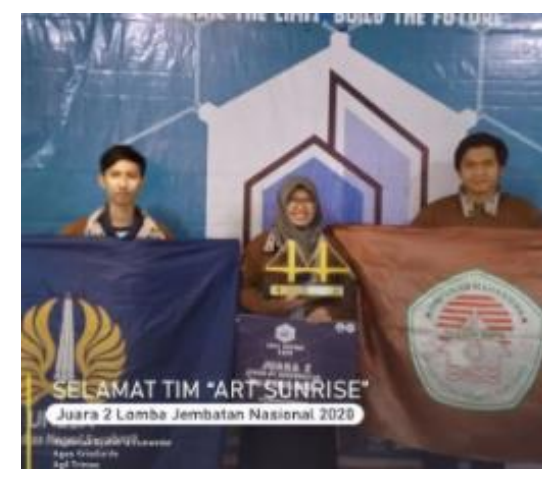

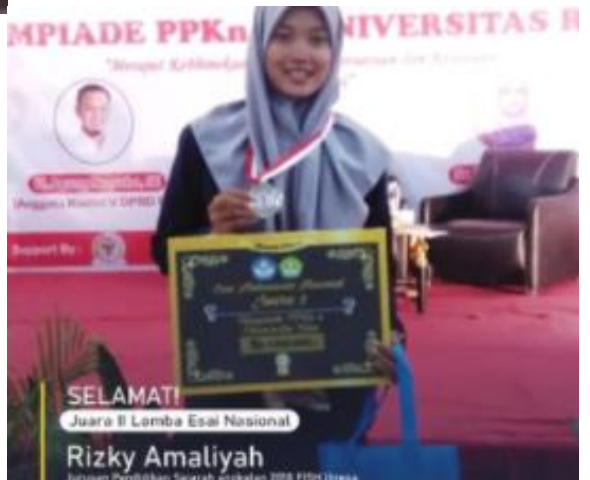

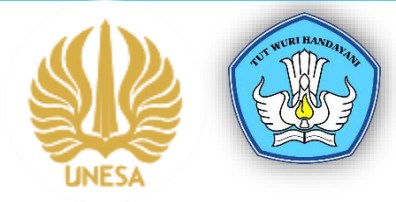

## LANGKAH 5: Pilih Menu Tambah Data

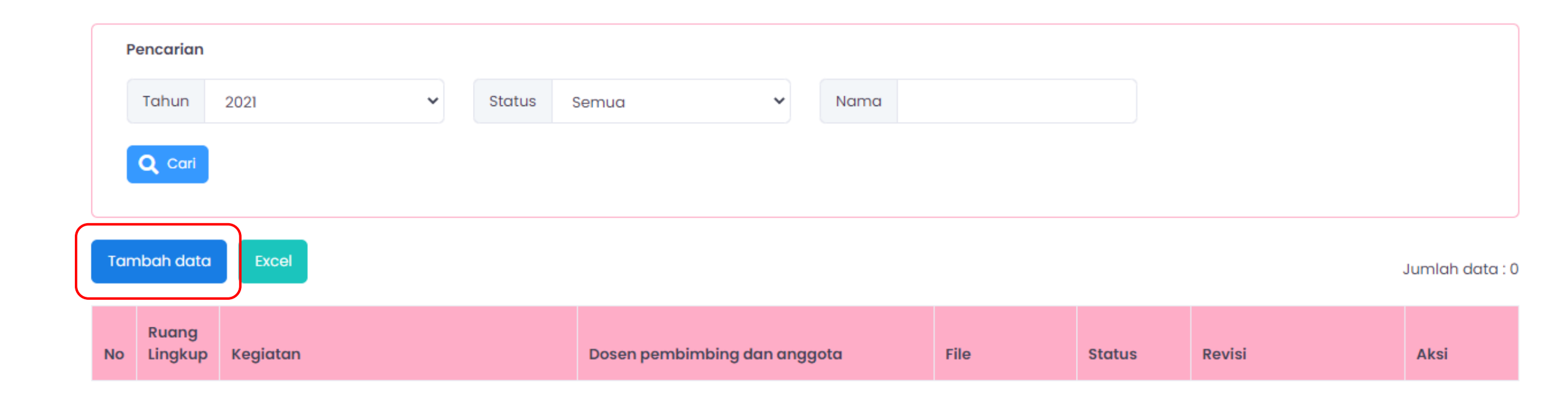

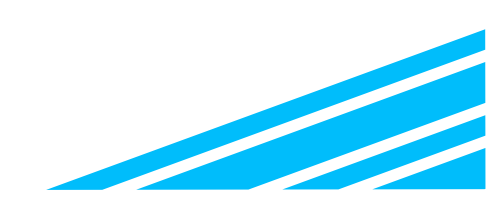

## LANGKAH 6: Melengkapi Data

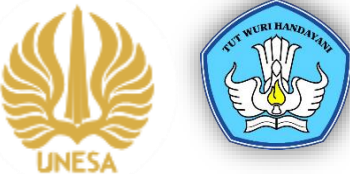

| Tambah Prestasi Kegiatan Mandiri                                                | Klik Lapor Prestasi                                                                                           |
|---------------------------------------------------------------------------------|----------------------------------------------------------------------------------------------------|
| Jenia data *                                                                    | Dattor kompetial     Japor hasil kompetial                                                                    |
| Nama kegiatan *                                                                 |                                                                                                    |
| Cabang Lomba                                                                    |                                                                                                    |
| Tanggal Mulai *                                                                 |                                                                                                    |
| Tanggal Selesai *                                                               |                                                                                                    |
| Tohun *                                                                         | 2021                                                                                                    |
| Tingkat kejuaraan/lomba *                                                       | -Pilh- v                                                                                                    |
| Prestasi kegiatan *                                                             | Pilih individu atau kelompok, Jika kompetisi                                                                  |
| Penyelenggara *                                                                 | berkelompok, cukup ketua tim yang mengisi dan                                                                 |
| Jenis Keikutsertaan *                                                           | Individu     Kelompok (2-3 orang)     Kelompok (4-6 orang)     Kelompok (7-12 orang)     Kelompok (x12 orang) |
| Dosen Pembinbing / Pembina *                                                    |                                                                                                    |
| Surat tugas dosen pembimbing * (.pdf / Maks. 5M8)                               | Choose File No file chosen                                                                                    |
| URL *                                                                           |                                                                                                    |
| Pindaian/Foto Sertifikat/Medall/Piala * (.pat/ Maks. 5MB)                       | Choose File No file chosen                                                                                    |
| Foto Saat upacara/Pengumuman Perma Setelah simpan data, silahkan hubungi bidang | Choose File No file chosen                                                                                    |
| File Surat tugas/undangan/rekomenda kemahasiswaan dan alumni masing-masing      | Choose File No file chosen                                                                                    |
| uplood Karya* (.pdf/Maks. 5MP) fakultas untuk mempercepat verifikasi            | Choose File No file chosen                                                                                    |
|                                                                                 | Simpon doto                                                                                                   |

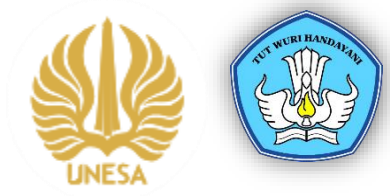

## LANGKAH 7: Pengajuan Reward Prestasi

| Dashboard | Rekening | Prestasi Mahasiswa | Reward Prestasi | IBARSYA MAULANA AJIBTA<br>ibarsya.17060484169@mhs.unesa.ac.id |
|-----------|----------|--------------------|-----------------|---------------------------------------------------------------|
|           |          | ,                  |                 |                                                               |
|           |          |                    |                 |                                                               |

#### **Reward Prestasi**

#### Informasi

- 1. Daftar prestasi dibawah ini adalah prestasi yang diambil dari Prestasi Kegiatan Mandiri dan Prestasi Kegiatan Belmawa/ Puspresnas yang memenuhi ketentuan
- 2. Prestasi yang memiliki ketentuan untuk mendapat reward adalah minimal tingkat nasional dan memperoleh peraihan prestasi juara 1,2 dan 3 serta telah disetujui oleh verifikator
- 3. Bagi prestasi yang sudah disetujui wajib mengisi data pencairan reward (Nomor rekening, Upload buku rekening dll)
- 4. Untuk prestasi yang bersifat kelompok yang dapat mengisi data pencairan reward hanya akun ketua

| Pencarian |      |   |        |         |      |                  |       |   |
|-----------|------|---|--------|---------|------|------------------|-------|---|
| Tahun     | 2021 | · | Status | Semua 🗸 | Nama | Status Pencairan | Semua | ~ |
| O Cari    |      |   |        |         |      |                  |       |   |

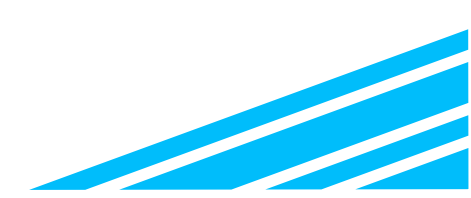

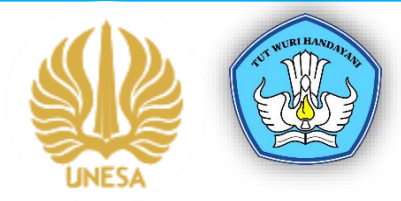

Jika berkas dinyatakan valid, daftar akan muncul dan silahkan menghubungi bidang kemahasiswaan universitas untuk proses pencairan reward prestasi. Reward prestasi akan diberikan secara bersamaan pada bulan November-Desember

|      |                        | Dashboard Rekening F |   | ) Prestasi Mahasi | Prestasi Mahasiswa Reward Prestasi |                 |                         | tasi          | IBARSYA MAULANA AJIBTA<br>ibarsya.17060484169@mhs.unesa.ac.id |           |        |       |           |         |        |                 |
|------|------------------------|----------------------|---|-------------------|------------------------------------|-----------------|-------------------------|---------------|---------------------------------------------------------------|-----------|--------|-------|-----------|---------|--------|-----------------|
|      |                        |                      |   |                   |                                    |                 |                         |               |                                                               |           |        |       |           |         |        |                 |
| F    | encarian               |                      |   |                   |                                    |                 |                         |               |                                                               |           |        |       |           |         |        |                 |
|      | Tahun                  | 2021                 | ~ | Status            | Semua                              | ~               | Nama                    |               |                                                               |           |        |       | Status Pe | ncairan | Semu   | a 🗸             |
|      | <b>Q</b> Cari<br>Excel |                      |   |                   |                                    |                 |                         |               |                                                               |           |        |       |           |         |        |                 |
| Ма   | ndiri                  |                      |   |                   |                                    |                 |                         |               |                                                               |           |        |       |           |         |        | Jumlah data : ( |
| No   | Ruang<br>Lingkup       | Nama kegiata         | n |                   | Ketua                              | Tingko<br>Penye | ıt -<br>lenggara        | Prest<br>Kepe | tasi -<br>esertaan                                            | Statu     | s Penc | airan | Rekenir   | ig Rev  | isi    | Aksi            |
| Beli | mawa                   |                      |   |                   |                                    |                 |                         |               |                                                               |           |        |       |           |         |        | Jumlah data : ( |
| No   | Ruang<br>Lingkup       | Nama kegiata         | n |                   | Ketua                              | 1               | Tingkat -<br>Penyelengg | gara          | Prestasi<br>Kepeser                                           | -<br>taan | Status | Penca | iiran R   | ekening | Revisi | Aksi            |

## MAHASISWA UNESA BERBUDI DAN BERPRESTASI UNESA SATU LANGKAH DI DEPAN